| 9 chemin du Jubin - 69 570 DARDILLY | Dossier :<br>d'installation | Documentation    | Projet : Damaris RM          | Page 1 sur 28 |
|-------------------------------------|-----------------------------|------------------|------------------------------|---------------|
|                                     | F                           | Dan<br>Procédure | naris RM<br>e d'installation |               |

| Version | Auteur : modifications                                 | Date       |
|---------|--------------------------------------------------------|------------|
| 1.0     | JDR : Rédaction initiale                               | 03/10/2016 |
| 2.0     | AA : Ajout de l'installation sur Linux                 | 30/11/2016 |
| 3.00    | AA : Ajout chapitre « Mise à jour Damaris RM »         | 19/02/2017 |
| 4.00    | AA : Mises à jour partie Serveur Linux                 | 06/09/2017 |
| 5.00    | AA : Ajout chapitre mise à jour Damaris Manager        | 14/11/2017 |
| 6.00    | AA : Ajout arrêt / relance Tomcat avant les opérations | 30/03/2018 |
| 7.00    | AA : Mise à jour de JAVA et de TOMCAT                  | 01/06/2018 |
| 8.00    | AA : Ajout UMASK pour les serveur Linux                | 04/09/2018 |
| 9.00    | AA : Mise à jour des prérequis techniques              | 09/11/2018 |
| 10.00   | AA : Ajout démarrage automtaique Tomcat sous Linux     | 01/05/2019 |

## SOMMAIRE

| 1 - Environnement Microsoft Windows                             | 3  |
|-----------------------------------------------------------------|----|
| 1.1 - Préreguis                                                 | 3  |
| 1.1.1 - Le serveur                                              | 3  |
| 1.1.2 - Le poste de travail                                     | 4  |
| 1.2 - Environnement Java                                        | 4  |
| 1.2.1 - Installation                                            | 4  |
| 1.2.2 - Ajustements                                             | 4  |
| 1.3 - Tomcat                                                    | 5  |
| 2 - Environnement Linux                                         | 6  |
| 2.1 - Pré-requis                                                | 6  |
| 2.1.1 - Le serveur                                              | 6  |
| 2.1.2 - Le poste de travail                                     | 7  |
| 2.2 - Environnement Java                                        | 7  |
| 2.3 - Tomcat                                                    | 7  |
| 3 - Installation des outils Damaris                             | 8  |
| 3.1 - Damaris Manager                                           | 8  |
| 3.1.1 - Installation                                            | 8  |
| 3.1.2 - Ajustements                                             | 9  |
| 3.2 - Damaris RM                                                | 11 |
| 3.3 - Damaris Vault                                             | 13 |
| 3.4 – Le paramétrage de Damaris RM pour accéder à Damaris Vault | 15 |
| 4 - Import des données                                          | 17 |
| 5 – Mise à jour des outils Damaris                              | 17 |
| 5.1 – Les prérequis d'une opération de mise à jour              | 18 |
| 5.2 – Mise à jour de JAVA et de TOMCAT                          | 18 |
| 5.2.1 – Mise à jour sous Microsoft Windows                      | 18 |
| 5.2.2 – Mise à jour sous Linux Centos 7                         | 18 |
| 5.3 - Damaris Manager                                           | 21 |
| 5.4 - Damaris RM                                                | 22 |
| 5.3.1 – Le lancement de Damaris Manager                         | 22 |
| 5.3.2 – Mise à jour de Damaris RM                               | 23 |
| 5.3.3 – Mise à jour des messages écran                          | 24 |
| 5.5 - Damaris Vault                                             | 25 |

| 9 chemin du Jubin - 69 570 DARDILLY | Dossier : I<br>d'installation | Documentation                          | Projet : Damaris RM | Page 2 sur 28 |  |
|-------------------------------------|-------------------------------|----------------------------------------|---------------------|---------------|--|
|                                     | Р                             | Damaris RM<br>Procédure d'installation |                     |               |  |

| 5.3.1 – Le lancement de Damaris Manager | 25 |
|-----------------------------------------|----|
| 5.3.2 – Mise à jour de Damaris Vault    | 27 |

| 9 chemin du Jubin - 69 570 DARDILLY | Dossier :<br>d'installation | Documentation | Projet : Damaris RM | Page 3 sur 28 |
|-------------------------------------|-----------------------------|---------------|---------------------|---------------|
|                                     | F                           |               |                     |               |

### **1 - Environnement Microsoft Windows**

### 1.1 - Prérequis

Voici les pré-requis actuels concernant un serveur Microsoft Windows :

### 1.1.1 - Le serveur

### <u>ATTENTION</u> : Ces prérequis s'entendent pour les installations de Damaris RM version 5.4 et au-delà.

Si vous souhaitez installer Damaris RM jusqu'à la version 5.3.3, veuillez utiliser la documentation « DamarisRM\_Documentation\_Installation\_V6.00\_20180330.pdf ».

| Elément                | Caractéristiques                                                                                             |
|------------------------|----------------------------------------------------------------------------------------------------|
| Système d'exploitation | Microsoft Windows 2012 Server                                                                                |
| Processeur             | Intel Xeon 2 cœurs                                                                                           |
| Mémoire vive           | 8 Go minimum                                                                                                 |
| Stockage               | 100Go + Espace disque correspondant aux documents à archiver                                                 |
| Lien SGBDR             | Vers un SGBDR SQL Server 2008+, MySQL 5.6+ ou Oracle 11g                                                     |
| Serveur Web            | Java version 1.8 (Version préconisée : JDK_1.8_u_171)<br>Apache Tomcat 9 (Version préconisée : Tomcat 9.0.8) |

- <u>NB</u> : Il existe trois lieux de stockage de fichiers à prévoir :
- 1) Le chemin d'installation des exécutables :
  - a. Java
  - b. Tomcat dans lequel les exécutables Damaris vont s'installer (Sous le répertoire webapps)
- 2) Le chemin vers les fichiers de Damaris RM (Fichiers XML et fichiers temporaires en entrée ou en sortie de la solution). En général, ce répertoire se nomme « Damaris\_Data »
- 3) Le chemin vers les fichiers du coffre fort numérique en général, ce répertoire se nomme « Damaris\_Vault ».

La taille de chaque répertoire dépend du volume des documents à traiter.

<u>NB</u>: Lors de l'installation de la solution Damaris RM et ensuite lors de son l'utilisation le système crée des tables, des triggers, des index et les met à jour. De ce fait, il est indispensable que l'utilisateur lançant le processus « Tomcat » ait tous les droits sur l'instance de la base de données cible.

| 9 chemin du Jubin - 69 570 DARDILLY | Dossier :<br>d'installation            | Documentation | Projet : Damaris RM | Page 4 sur 28 |
|-------------------------------------|----------------------------------------|---------------|---------------------|---------------|
|                                     | Damaris RM<br>Procédure d'installation |               |                     |               |

### 1.1.2 - Le poste de travail

| Elément                | Caractéristiques                                              |
|------------------------|---------------------------------------------------------------|
| Système d'exploitation | Microsoft Windows 7, 8, 8.1 ou 10                             |
| Processeur             | Intel Core i3+                                                |
| Mémoire vive           | 4 Go                                                          |
| Stockage               | 10 Go pour les fichiers temporaires                           |
| Navigateur Web         | Internet Explorer 11, Microsoft Edge, Firefox 30+, Chrome 30+ |

### 1.2 - Environnement Java

#### **1.2.1 - Installation**

Version: Dernière version de la jre pour l'environnement cible

- 32-bits : jre-8u101-windows-i586.exe
- 64-bits : jre-8u101-windows-x64.exe

Installation standard, pas de dossier de destination à changer

#### 1.2.2 - Ajustements

Ajout d'un paramètre Java par l'icône du systray

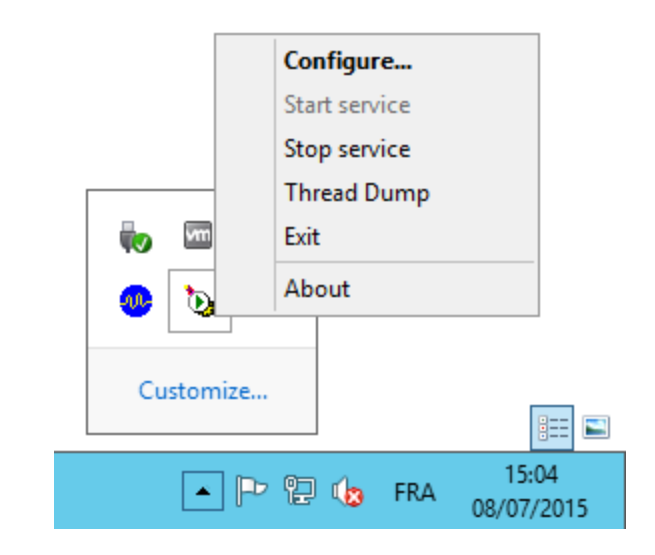

Menu Configure

| 9 chemin du Jubin - 69 570 DARDILLY | Dossier :<br>d'installation | Documentation    | Projet : Damaris RM          | Page 5 sur 28 |
|-------------------------------------|-----------------------------|------------------|------------------------------|---------------|
|                                     | F                           | Dam<br>Procédure | naris RM<br>e d'installation |               |

| Apache Tomcat 7.0 Tomcat7 Properties                                  |
|-----------------------------------------------------------------------|
| General Log On Logging Java Startup Shutdown                          |
|                                                                       |
| Java Virtual Machine:                                                 |
| C:\Program Files (x86)\Java\jre6\bin\client\jvm.dll                   |
| Java Classpath:                                                       |
| E:\Damaris\Tomcat7\bin\bootstrap.jar;E:\Damaris\Tomcat7\bin\tomcat-ju |
| Java Options:                                                         |
| -Djava.util.logging.manager=org.apache.juli.ClassLoaderLogManage      |
| -XX:MaxPermSize=256m                                                  |
|                                                                       |
| Initial memory pool: 512 MB 🛶                                         |
| Maximum memory pool: 1024 MB 🔫                                        |
| Thread stack size: KB                                                 |
| OK Cancel Apply                                                       |
|                                                                       |

Dans l'onglet Java, ajouter la ligne suivante dans le cadre Java Options : -XX:MaxPermSize=256m

Et changer les valeurs: Initial memory pool  $\rightarrow$  **512** MB Maximum memory pool  $\rightarrow$  **1024** MB

Cliquer alors sur OK

### 1.3 - Tomcat

### Installation

Installation par défaut <u>avec changement du chemin de destination</u> <u>Chemin de destination :</u> {Lettre de lecteur}:\Damaris\Tomcat7 <u>URL : http://Nom ou IP du serveur:8080</u> (le port utilisé est le 8080)

### Ajustements

Dans le dossier {LETTRE DE LECTEUR}:\Damaris\Tomcat7\conf, éditer le fichier tomcat-users.xml

| 9 chemin du Jubin - 69 570 DARDILLY | Dossier :<br>d'installation | Documentation | Projet : Damaris RM | Page 6 sur 28 |
|-------------------------------------|-----------------------------|---------------|---------------------|---------------|
|                                     |                             | Dam           | naris RM            |               |

Procédure d'installation

#### E:\Damaris\Tomcat7\conf \* Name Date modified Type Size 📗 Catalina 07/07/2015 10:34 File folder catalina.policy 07/05/2015 19:17 POLICY File 13 KB catalina 07/05/2015 19:17 PROPERTIES File 7 KB 🖹 context 07/07/2015 10:51 XML Document 2 KB 07/05/2015 19:17 PROPERTIES File Iogging 4 KB 07/07/2015 10:34 XML Document 7 KB 🖹 server tomcat-users 07/07/2015 11:24 XML Document 2 KB 🔮 web 07/05/2015 19:17 XML Document 165 KB

Ajout de lignes pour la configuration d'un compte Tomcat dans le fichier **tomcat-users.xml** tel que :

See the License for the specific language governing permissions and limitations under the License.

-->
(tomcat-users>
(role rolename="manager"/>
(user username="tomcat" password="tomcat" roles="manager-script,manager-gui"/>
(!-NOTE: By default, no user is included in the "manager-gui" role required
to operate the "/manager/html" web application. If you wish to use this app,
you must define such a user - the username and password are arbitrary.
-->
(!-<tomcat-users>
<trond constructions</tr>

<user username="tomcat" password="tomcat" roles="manager-script,manager-gui"/>

/ ! \ Attention, il peut manquer le fichier **sqljdbc4-4.0.jar** dans le dossier {LETTRE DE LECTEUR}:\**Damaris\Tomat7\lib**, dans ce cas, rechercher le fichier dans le dossier Tomcat7 et le copier/coller à cet emplacement.

### 2 - Environnement Linux

### 2.1 - Pré-requis

Voici les pré-requis actuels concernant un serveur Linux :

### 2.1.1 - Le serveur

| Elément                | Caractéristiques  |
|------------------------|-------------------|
| Système d'exploitation | Linux CentOS v7+  |
|                        | Linux Red Hat v7+ |

| 9 chemin du Jubin - 69 570 DARDILLY | Dossier :<br>d'installation | Documentation | Projet : Damaris RM | Page 7 sur 28 |
|-------------------------------------|-----------------------------|---------------|---------------------|---------------|
|                                     |                             | Dan           | naris RM            |               |

# Procédure d'installation

| Processeur   | Intel Xeon 2 cœurs                                           |
|--------------|--------------------------------------------------------------|
| Mémoire vive | 8 Go minimum                                                 |
| Stockage     | 100Go + Espace disque correspondant aux documents à archiver |
| Lien SGBDR   | MySQL 5.7+ ou Oracle 11g                                     |
| Serveur Web  | Java version 1.8<br>Apache Tomcat 9                          |

### 2.1.2 - Le poste de travail

| Elément                | Caractéristiques                                              |
|------------------------|---------------------------------------------------------------|
| Système d'exploitation | Microsoft Windows 7, 8, 8.1 ou 10                             |
| Processeur             | Intel Core i3+                                                |
| Mémoire vive           | 4 Go                                                          |
| Stockage               | 10 Go pour les fichiers temporaires                           |
| Navigateur Web         | Internet Explorer 11, Microsoft Edge, Firefox 30+, Chrome 30+ |

### 2.2 - Environnement Java

Nous vous préconisons d'installer la machine virtuelle JAVA 64 bits :

```
java version "1.8.0_60"
Java(TM) SE Runtime Environment (build 1.8.0_60-b27)
Java HotSpot(TM) 64-Bit Server VM (build 25.60-b23, mixed mode)
```

La méthode d'installation de ce module dépend de votre distribution Linux.

### 2.3 - Tomcat

Créer un sous-répertoire Damaris dans le volume concernant les applications de votre serveur Linux.

Installer le module tomcat sous ce répertoire Damaris.

Modifier le paramétrage de la mémoire de tomcat en vous inspirant des éléments suivants :

Fichier : tomcat7/bin/catalina.sh

```
JAVA_OPTS="$JAVA_OPTS -Djava.awt.headless=true -Dfile.encoding=UTF-8 -server
Xms1536m -Xmx1736m -XX:NewSize=512m -XX:MaxNewSize=256m"
```

| 9 chemin du Jubin - 69 570 DARDILLY | Dossier :<br>d'installation | Documentation     | Projet : Damaris RM          | Page 8 sur 28 |
|-------------------------------------|-----------------------------|-------------------|------------------------------|---------------|
|                                     | F                           | Darr<br>Procédure | naris RM<br>e d'installation |               |

| <) ca                                        | talina.sh 🗙                                                                                                    |                                                                                                    |
|----------------------------------------------|----------------------------------------------------------------------------------------------------|----------------------------------------------------------------------------------------------------|
| #<br>#<br>#                                  | Example (all one line)<br>LOGGING_CONFIG='-Djava.util.logging.config.file=\$CATALINA<br>LOGGING_MANAGER (Optional) Override Tomcat's logging manager<br>Example (all one line)<br>LOGGING_MANAGER="-Djava.util.logging.manager=org.apache.ju<br>OPTS="\$JAVA_OPTS -Djava.awt.headless=true -Dfile.encoding=UTF-8 -server<br>wSize=512m -XX:MaxNewSize=256m -XX:PermSize=256m<br>VaxPermSize=256m -XX:PbisableExplicition"<br>specific support. \$ver _must_ be set to either true or false.<br>.n=false<br>==false<br>==false | Example (all one line)<br>_OGGING_CONFIG='-Djava.util.logging.config.file=\$CATALINA_BASE/conf/logging.properties"                                            |
| #<br>#<br>#<br>#                             | LOGGING_MANAGER                                                                                                    | (Optional) Override Tomcat's logging manager<br>Example (all one line)<br>_GGGING_MANAGER="-Djava.util.logging.manager=org.apache.juli.ClassLoaderLogManager" |
| JAVA<br>XX:N<br>- XX:                        | _OPTS="\$JAVA_OPT<br>ewSize=512m -XX:<br>MaxPermSize=256m                                                                                                    | 5 -Djava.awt.headless=true -Dfile.encoding=UTF-8 -server -Xms1536m -Xmx1736m -<br>MaxNewSize=256m -XX:PermSize=256m<br>-XX:+DisableExplicit5c"                |
| # 05<br>cygw<br>darw<br>os40<br>case<br>cygw | specific suppor<br>in=false<br>C=false<br>"`uname`' in<br>IN*) cygwin-true                                                                                                    | t. \$var _must_ be set to either true or false.                                                                                                    |
| Darw<br>0540                                 | in*) darwin=true<br>0*) os400=true::                                                                                                    |                                                                                                    |

Modifiez le fichier tomcat/conf/tomcat-users.xml en paramétrant un utilisateur ayant les droits manager-gui,manager-script. Voici un exemple de fichier :

Une fois les modifications effectuées, veuillez redémarrer le service tomcat. Suivant la version de votre Linux, le redémarrage pourrait être de type :

sudo systemctl restart tomcat

## **3 - Installation des outils Damaris**

### 3.1 - Damaris Manager

### 3.1.1 - Installation

Connectez-vous au serveur Damaris en utilisant un navigateur compatible. Vous pouvez utiliser le lien de type : <u>http://nom\_serveur:8080/</u>

Une page similaire s'ouvre :

| 9 chemin du Jubin - 69 570 DARDILLY | Dossier :<br>d'installation | Documentation    | Projet : Damaris RM       | Page 9 sur 28 |
|-------------------------------------|-----------------------------|------------------|---------------------------|---------------|
|                                     | F                           | Dam<br>Procédure | aris RM<br>d'installation |               |

### Apache Tomcat/9.0.8

| Apache Tomc                           | at/9.0.8             |                                    |                            |       |                                              | <b>IE</b> <sup>*</sup> SOFTWARE FOUNDATION<br>http://www.apache.org/ |
|---------------------------------------|----------------------|------------------------------------|----------------------------|-------|----------------------------------------------|----------------------------------------------------------------------|
|                                       | If you're seeing th  | is, you've succe                   | ssfully installed Tor      | ncat. | Congratulations!                             |                                                                      |
| ~ ~                                   | Recommended Re       | eading:                            |                            |       |                                              | Server Status                                                        |
|                                       | Security Considera   | tions HOW-TO                       |                            |       |                                              | Manager App                                                          |
|                                       | Clustering/Session   | Replication HOW-                   | <u>ro</u>                  |       |                                              | Host Manager                                                         |
| Developer Quick S                     | Start                |                                    |                            |       |                                              |                                                                      |
| Tomcat Setup                          | Realms & A           |                                    | Examples                   |       | Servlet Specifica                            | ations                                                               |
| - not nob Application                 | <u></u>              |                                    |                            |       |                                              | -                                                                    |
| Managing Tomca                        | at                   | Documentat                         | ion                        |       | Getting Help                                 |                                                                      |
| restricted. Users are de              | fined in:            | Tomcat 9.0 Do                      | cumentation<br>nfiguration |       | FAQ and Mailing List                         | <b>ts</b><br>s are available:                                        |
| \$CATALINA_HOME/conf/                 | tomcat-users.xml     | Tomcat Wiki                        |                            |       | tomcat-announce                              | , releases, security                                                 |
| application is split betwee Read more | een different users. | Find additional im information in: | portant configuration      |       | vulnerability notifications.<br>tomcat-users | (Low volume).                                                        |

Cliquez sur le bouton « Manager App ».

Dans la section « Fichier WAR à déployer » :

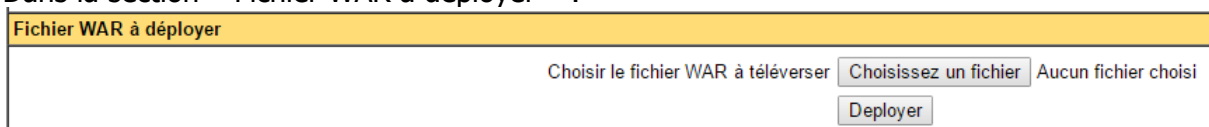

Cliquez sur le bouton « Choisissez un fichier ». Ensuite, cherchez et lancez le chargement du fichier DamarisManager-x.y.z.war (Où x.y.z est

le numéro de version).

Cliquez ensuite sur le bouton « Déployer ».

### 3.1.2 - Ajustements

Au retour sur la page des applications Tomcat, vous allez voir une page similaire :

| Applications           |                |                       |
|------------------------|----------------|-----------------------|
| Chemin                 | Version        | Nom d"affichage       |
| <u>/</u>               | None specified | Welcome to Tomcat     |
| /DamarisManager-1.0.12 | None specified | DamarisManager-1.0.12 |

Cliquer sur le lien DamarisManager

| 9 chemin du Jubin - 69 570 DARDILLY | Dossier :<br>d'installation | Documentation    | Projet : Damaris RM          | Page 10 sur 28 |
|-------------------------------------|-----------------------------|------------------|------------------------------|----------------|
|                                     | F                           | Dan<br>Procédure | naris RM<br>e d'installation |                |

| -                                                           |             |
|-------------------------------------------------------------|-------------|
| ← → Mttp://editarcdev-v1:8080/DamarisManager-1.0.3/         |             |
| 🗙 🍃 SnagIt 🔁 🛃                                              |             |
| _                                                           |             |
|                                                             | $\sim$      |
| Jana 1                                                      | >           |
| Mai                                                         | nager       |
|                                                             | •           |
|                                                             |             |
| Please enter Damaris manager password                       |             |
|                                                             |             |
| Password:                                                   |             |
|                                                             |             |
| Login                                                       |             |
|                                                             |             |
|                                                             |             |
| Please enter Damaris manager password<br>Password:<br>Login | /S<br>nager |

Le mot de passe est **dgs3gmanager** 

| Tomcat Settings |                      |  |
|-----------------|----------------------|--|
| Host:           | editarcdev-v1        |  |
| Port:           | 8080                 |  |
| Username:       |                      |  |
| Password:       |                      |  |
| ×               | Save Tomcat Settings |  |
|                 |                      |  |

Dans le cadre **Tomcat Settings**, saisir les identifiants Tomcat enregistrés et cliquer sur *Save Tomcat Settings*. La valeur du champ **Host** correspond au nom du serveur La connexion est bonne si l'image du sigle de validation apparaît.

| 9 chemin du Jubin - 69 570 DARDILLY | Dossier :<br>d'installation | Documentation | Projet : Damaris RM | Page 11 sur 28 |
|-------------------------------------|-----------------------------|---------------|---------------------|----------------|
|                                     |                             |               |                     |                |

| i omeat set |                      |
|-------------|----------------------|
| Host:       | editarcdev-v1        |
| Port:       | 8080                 |
| Username:   | tomcat               |
| Password:   | tomcat               |
| 1           | Save Tomcat Settings |

/ ! \ Ne pas quitter cette page, la suite se fait à cet endroit

### 3.2 - Damaris RM

### Installation

Par l'interface Damaris Manager, cliquer sur **Install Damaris RM (**ou **Install RM** selon les versions)

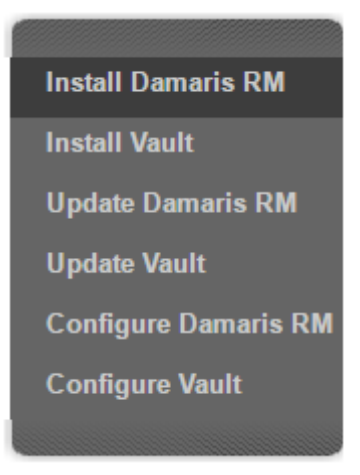

| 9 chemin du Jubin - 69 570 DARDILLY | Dossier :<br>d'installation | Documentation    | Projet : Damaris RM          | Page 12 sur 28 |
|-------------------------------------|-----------------------------|------------------|------------------------------|----------------|
|                                     | ſ                           | Dan<br>Procédure | naris RM<br>e d'installation |                |

| Install 3G            |                               |           |
|-----------------------|-------------------------------|-----------|
| Select WAR file to up | load: P:\Donnees\_sources\Dar | Parcourir |
|                       |                               |           |
| Application Name:     | editique                      |           |
| Database Type:        | SOL Server 🗸                  |           |
| Database Hype.        | SQL12DEV652-1                 |           |
| Database Port:        | 1433                          |           |
|                       |                               |           |
| Database Name:        | EDITARC                       |           |
| Database Username:    | editarcdevusr                 |           |
| Database Password:    | EWMws?1363                    |           |
|                       |                               |           |
| Save                  |                               |           |

Le menu Parcourir permet d'aller chercher le fichier .war de l'application Damaris 3G :

- <u>App Name :</u> Nom de l'application (sera aussi une partie de l'URL d'accès)
- <u>DB Type :</u> SQL Server / MySQL / Oracle
- <u>DB Host :</u> nom du serveur de BdD
- <u>DB Port :</u> (défini à celui par défaut)
- <u>DB Name</u>: Nom de l'instance de BDD
- DB Username & DB Password : Identifiants de connexion à la BDD
- Cliquer alors sur **Save** pour démarrer le déploiement.

Une fois cette étape validée, vous obtenez une page de configuration de la solution :

| 9 chemin du Jubin - 69 570 DARDI                                                                                    | Dossier : Documen                                                                                                    | tation Projet : Damaris RM                                                                                                    |        | Page 1   | 3 sur 28 |
|----------------------------------------------------------------------------------------------------|----------------------------------------------------------------------------------------------------|----------------------------------------------------------------------------------------------------|--------|----------|----------|
|                                                                                                    | l<br>Procéd                                                                                                    | Damaris RM<br>dure d'installatior                                                                                                    | า      |          |          |
| Jam                                                                                                    | Manager                                                                                                    |                                                                                                    | Change | Password | Log Out  |
| Install Damaris RM<br>Install Vault<br>Update Damaris RM<br>Update Vault<br>Configure Damaris RM<br>Configure Vault | Configure Damaris RM<br>hibernate.cache.use_query_cache:<br>hibernate.cache.use_second_level_cache:<br>dataTableRowCount:<br>isSsoUsed:<br>maxAllowedBookmarkCount:<br>reloadDefaultBundle:<br>loadBundleDifference:<br>importingCsvUrl:<br>tickey.forder:<br>reportMaxRowCount:<br>keystorePath:<br>keystorePath:<br>hemCaptivaLicense:<br>emcCaptivaLpName:<br>openTrustKeystorePath:<br>openTrustKeystorePasswd:<br>alterArchiveTables:<br>updateNofic: | false true 20 false assemble false false false false false false false false false false false false false false false false false false false false false false |        |          |          |
|                                                                                                    | maxDashboardObjects:<br>damarisIntranet.ws.url:                                                                                                    | 8<br>http://localhost:8080/DamarisIntranet/intrai                                                                                                    |        |          |          |

Dans cette page, veuillez indiquer surtout le chemin vers le répertoire racine du stockage des données de travail : **importingCsvUrl**:

Vous pouvez également modifier le nombre de lignes par page dans la liste des résultats. La variable est **dataTableRowCount:** 

### 3.3 - Damaris Vault

Par l'interface Damaris Manager, cliquer sur Install Damaris Vault

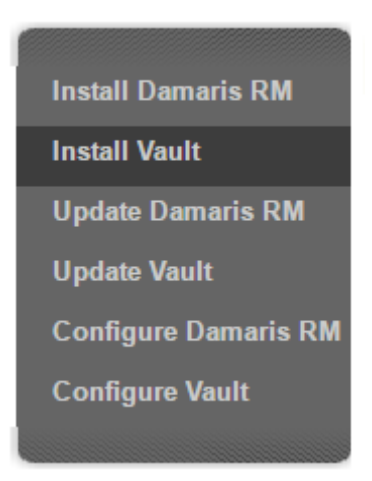

| 9 chemin du Jubin - 69 570 DARDILLY | Dossier :<br>d'installation | Documentation    | Projet : Damaris RM          | Page 14 sur 28 |
|-------------------------------------|-----------------------------|------------------|------------------------------|----------------|
|                                     | F                           | Dan<br>Procédure | naris RM<br>e d'installation |                |

| Install Vault         |                                                   |
|-----------------------|---------------------------------------------------|
| Select WAR file to up | bload: Choisissez un fichier Aucun fichier choisi |
| Application Name:     |                                                   |
| Database Type:        | MySQL 🔻                                           |
| Database Host:        | localhost                                         |
| Database Port:        | 3306                                              |
|                       |                                                   |
| Create Database:      |                                                   |
| Database Name:        |                                                   |
| Database Username:    |                                                   |
| Database Password:    |                                                   |
| Save                  |                                                   |

Le menu Parcourir permet d'aller chercher le fichier .war de l'application Damaris Vault :

- <u>App Name</u>: Nom de l'application Choisissez **DamarisVault** (sera aussi une partie de l'URL d'accès)
- <u>Database Type</u>: SQL Server / MySQL / Oracle. Vous pouvez réutiliser la même instance de base de données
- Database Host : nom du serveur de BdD
- <u>Database Port :</u> (défini à celui par défaut)
- Database Name : Nom de l'instance de BDD
- Database Username & DB Password : Identifiants de connexion à la BDD
- Cliquer alors sur **Save** pour démarrer le déploiement.

Une deuxième page s'ouvre vous permettant de paramétrer surtout le répertoire de destination des fichiers à copier.

| 9 chemin du Jubin - 69 570 DARDILLY | Dossier :<br>d'installation | Documentation    | Projet : Damaris RM        | Page 15 sur 28 |
|-------------------------------------|-----------------------------|------------------|----------------------------|----------------|
|                                     | -                           | Dan<br>Procédure | naris RM<br>d'installation |                |

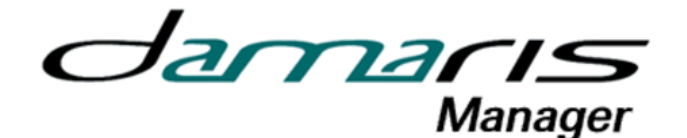

| Install Damaris RM<br>Install Vault<br>Update Damaris RM<br>Update Vault | Configure Vault        |                                            |
|--------------------------------------------------------------------------|------------------------|--------------------------------------------|
| Install Vault                                                            | file.storage:          | C:/Damaris/Migrations/Damaris_Vault/       |
| Undata Damaria PM                                                        | av.tsa.use:            | laise                                      |
| Opuate Damans Rivi                                                       | dv.tsa.url:            | http://timestamping.edelweb.fr/service/tsp |
| Update Vault                                                             | load.metadata.into.db: | false                                      |
| Configure Damaris RM                                                     |                        |                                            |
| Configure Vault                                                          | Save                   |                                            |
|                                                                          |                        |                                            |

A ce stade, veuillez indiquer le chemin vers le répertoire « damaris\_vault » préalablement créé.

Indiquez la valeur dans la variable : file.storage:

### 3.4 – Le paramétrage de Damaris RM pour accéder à Damaris Vault

Retrouvez le lien URL vers Damaris Vault. Pour cela, lancez le lien URL vers Damaris Vault de type : <u>http://Serveur/DamarisVault/</u>

Un écran similaire s'affiche :

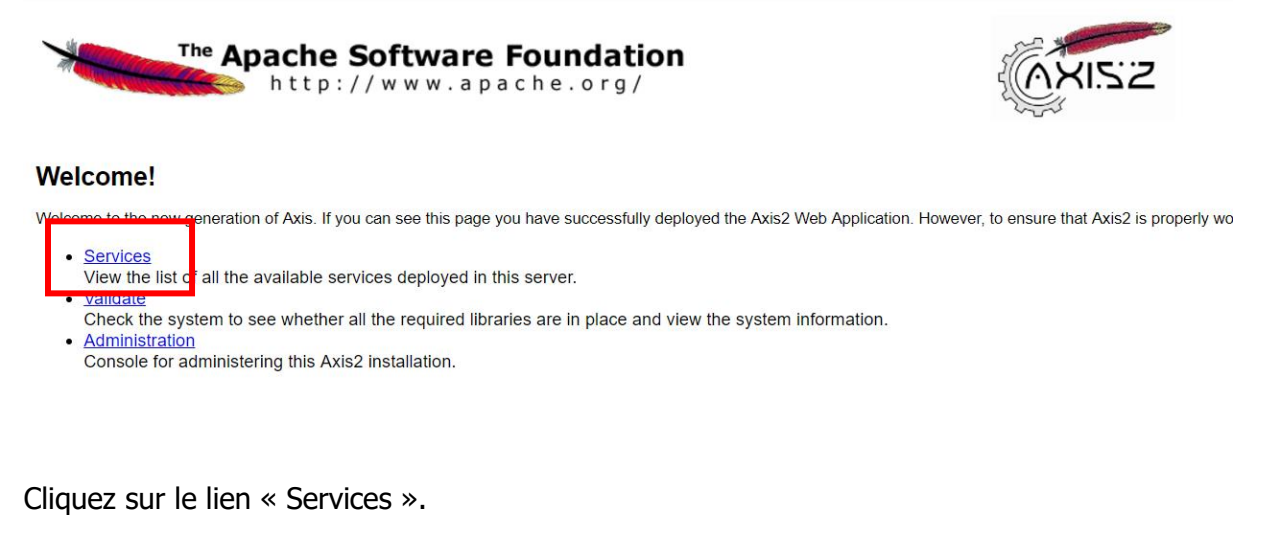

Une page similaire s'affiche :

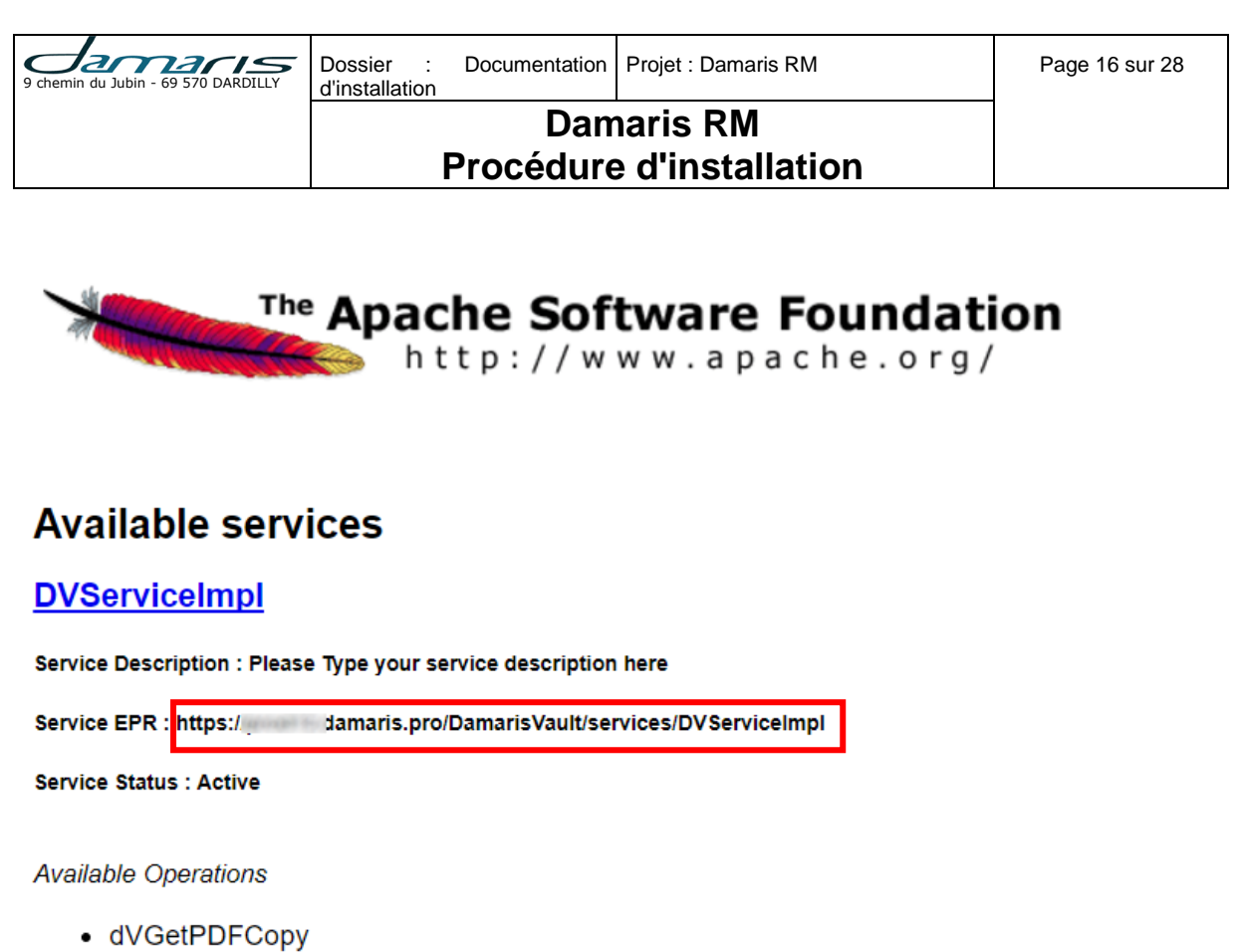

detMimeType

Copiez le lien présent juste après le libellé Service EPR.

Il convient de vous connecter à Damaris RM en tant qu'administrateur.

Allez dans le menu suivant :

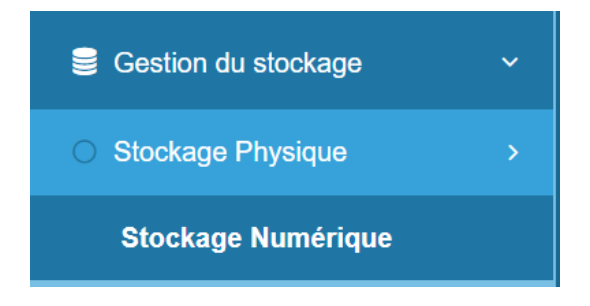

Cliquez sur le bouton « Créer ».

| 9 chemin du Jubin - 69 570 DARDILLY | Dossier : Documentation d'installation                                                                          | Projet : Damaris RM   | Page 17 sur 28 |
|-------------------------------------|----------------------------------------------------------------------------------------------------|-----------------------|----------------|
|                                     | Dam                                                                                                    | naris RM              |                |
|                                     | Procédure                                                                                                    | e d'installation      |                |
| Créer le stoo                       | kage électronique                                                                                               | Enregistre            | er Fermer      |
| Société*:                           | The second second second second second second second second second second second second second second second se |                       |                |
| Storage name                        | *: Coffre                                                                                                    |                       |                |
| Code Stockag                        | e*: Coffre                                                                                                    |                       |                |
| URL Stockage                        | *: https://server.damaris.pro/DamarisVau                                                                        | It/services/DVService |                |
| Activer:                            | <ul> <li>✓</li> </ul>                                                                                           |                       |                |
| Télécharger lo                      | go (max:50K)                                                                                                    | Supprimer logo        |                |
| 💠 Add                               |                                                                                                    |                       |                |
|                                     |                                                                                                    |                       |                |
|                                     |                                                                                                    |                       |                |

Collez le lien URL précédemment copié dans le champ « URL Stockage ». Indiquez un code et un nom uniques pour ce lien.

Validez en cliquant sur le bouton « Enregistrer ».

| 4 - Import des donnees |
|------------------------|
|------------------------|

Copie des fichiers obtenus en sortie d'export vers le dossier d'import

- Dossier source : /cloner/export sur le serveur source
- Dossier cible : /cloner/import sur le serveur cible

Environnement cible

- Menu Data Cloner -> Import
- Sélectionner les fichiers à importer par ordre alphabétique
- Cliquer sur le bouton Import, puis passer au fichier suivant

| Damaris Cloner - Imp              | ort                      |   |        |
|-----------------------------------|--------------------------|---|--------|
| Actions                           |                          |   |        |
| Choisissez le fichier à importer: | 26720141127842.dmrcloner | • | Import |
|                                   | 26720141127842.dmrcloner |   |        |

### 5 – Mise à jour des outils Damaris

| 9 chemin du Jubin - 69 570 DARDILLY | Dossier : Do<br>d'installation | ocumentation   | Projet : Damaris RM       | Page 18 sur 28 |
|-------------------------------------|--------------------------------|----------------|---------------------------|----------------|
|                                     | Pr                             | Dam<br>océdure | aris RM<br>d'installation |                |

### 5.1 – Les prérequis d'une opération de mise à jour

Vous allez effectuer une mise à jour de Damaris RM sur votre serveur. Cette opération nécessite la disponibilité de la mémoire allouée à Apache Tomcat.

De ce fait, à ce stade, prévenez tous les utilisateurs que Damaris RM ne va pas être disponible et demandez-leur de clore leur session en cours.

Ensuite, effectuez un « Arrêt / Relance » du service tomcat.

<u>ATTENTION</u> : Damaris RM version 5.4 fonctionne sous Java 8 et Tomcat 9. De ce fait, en cas d'évolution entre une version précédente de Damaris RM vers la version 5.4, vous devez au préalable procéder à la mise à jour de JAVA et de TOMCAT.

### 5.2 – Mise à jour de JAVA et de TOMCAT

### 5.2.1 – Mise à jour sous Microsoft Windows

Voici la liste des tâches à effectuer pour mettre à jour vos outils :

- Télécharger les versions adaptées de JAVA et de TOMCAT, selon les prérequis décrits au chapitre 1 de ce document
- Arrêter Tomcat actuel
- Sauvegarder le répertoire Tomcat actuel
- Installer JAVA
- Installer Tomcat 9 et le lier à Java 8 fraîchement installé
- Installer Damaris Manager, nouvelle version (A partir de v1.0.10)
- Installer Damaris RM et Damaris Vault de la version actuelle dans Tomcat 9

Procédez ensuite à la mise à jour de Damaris Vault et de Damaris RM décrites dans les chapitres suivants de cette documentation.

### 5.2.2 – Mise à jour sous Linux Centos 7

Voici la liste des tâches à effectuer pour mettre à jour vos outils :

- Télécharger les versions adaptées de JAVA et de TOMCAT, selon les prérequis décrits au chapitre 1 de ce document
- Arrêter Tomcat actuel
- Sauvegarder le répertoire Tomcat actuel
- Installer JAVA
- Installer Tomcat 9 et le lier à Java 8 fraîchement installé
- Vérifier le bon fonctionnement de Tomcat 9 en se connectant à partir d'un poste de travail
- Installer Damaris Manager, nouvelle version (A partir de v1.0.10)
- Installer Damaris RM et Damaris Vault de la version actuelle dans Tomcat 9

Procédez ensuite à la mise à jour de Damaris Vault et de Damaris RM décrites dans les chapitres suivants de cette documentation.

| 9 chemin du Jubin - 69 570 DARDILLY | Dossier :<br>d'installation | Documentation    | Projet : Damaris RM          | Page 19 sur 28 |
|-------------------------------------|-----------------------------|------------------|------------------------------|----------------|
|                                     | F                           | Dan<br>Procédure | naris RM<br>e d'installation |                |

#### Voici la méthode d'installation de Java 8 sous CentOS 7 :

#### • Le téléchargement du module Java 8 :

cd /opt

```
sudo wget --no-cookies --no-check-certificate --header "Cookie:
gpw_e24=http%3A%2F%2Fwww.oracle.com%2F; oraclelicense=accept-
securebackup-cookie" "http://download.oracle.com/otn-pub/java/jdk/8u171-
b11/512cd62ec5174c3487ac17c61aaa89e8/jdk-8u171-linux-x64.tar.gz"
sudo tar xzf jdk-8u171-linux-x64.tar.gz
```

#### • L'installation du module Java 8 :

sudo mkdir /usr/java/jdk1.8.0\_171
sudo mv ./jdk1.8.0 171/\* /usr/java/jdk1.8.0 171

#### • La déclaration des variables système :

```
export JAVA_HOME=/usr/java/jdk1.8.0_171
export JRE_HOME=/usr/java/jdk1.8.0_171/jre
export PATH=$PATH:/usr/java/jdk1.8.0_171/bin:/opt/jdk1.8.0_171/jre/bin
```

### Voici la méthode d'installation de Tomcat 9 :

| cd /opt                                                                             |
|-------------------------------------------------------------------------------------|
| <pre>sudo wget http://ftp.wayne.edu/apache/tomcat/tomcat-9/v9.0.8/bin/apache-</pre> |
| tomcat-9.0.8.zip                                                                    |
| sudo yum install unzip                                                              |
| sudo unzip apache-tomcat-9.0.8.zip -d /opt                                          |
| sudo mkdir /damaris/tomcat9                                                         |
| <pre>sudo mv /opt/apache-tomcat-9.0.8/* /damaris/tomcat9/</pre>                     |
| sudo chown -R root:root /damaris/tomcat9/                                           |
| <pre>sudo nano /etc/systemd/system/tomcat.service</pre>                             |

#### Contenu du fichier /etc/systemd/system/tomcat.service :

```
[Unit]
Description=Apache Tomcat 9
After=syslog.target network.target
[Service]
User=root
Group=root
Tvpe=forking
Environment=JAVA HOME=/usr/java/jdk1.8.0 171
Environment=CATALINA PID=/damaris/tomcat9/tomcat.pid
Environment=CATALINA HOME=/damaris/tomcat9
Environment=CATALINA BASE=/damaris/tomcat9
Environment='CATALINA OPTS=-Xms1024M -Xmx4096M -server -
XX:+UseParallelGC'
ExecStart=/damaris/tomcat9/bin/startup.sh
ExecStop=/damaris/tomcat9/bin/shutdown.sh
Environment='UMASK=0022'
Restart=on-failure
[Install]
WantedBy=multi-user.target
```

sudo systemctl daemon-reload

| 9 chemin du Jubin - 69 570 DARDILLY | Dossier :<br>d'installation | Documentation    | Projet : Damaris RM          | Page 20 sur 28 |
|-------------------------------------|-----------------------------|------------------|------------------------------|----------------|
|                                     |                             | Dan<br>Procédure | naris RM<br>e d'installation |                |

sudo touch /damaris/tomcat9/tomcat.pid sudo chmod 755 -R /damaris/tomcat9/bin

#### Le paramétrage pour un lancement de tomcat au démarrage

sudo systemctl enable tomcat.service

#### Mise à jour de tomcat9/conf/tomcat-users.xml

sudo nano /damaris/tomcat9/conf/tomcat-users.xml
<user username="tomcat-prodxx" password="MOT\_DE\_PASSE" roles="managergui,manager-script"/>

Mise à jour webapps/manager/META-INF/context.xml : Remplacez la valeur 127. Par \d+

Ceci va permettre d'accéder à Tomcat manager depuis tout poste de travail.

#### Mise à jour de tomcat9/conf/server.xml

| <pre>sudo nano /damaris/tomcat9/conf/server.xml</pre>                                                                                                    |
|----------------------------------------------------------------------------------------------------|
| <connector <="" port="80" protocol="HTTP/1.1" td=""></connector>                                                                                                    |
| connectionTimeout="20000"                                                                                                    |
| redirectPort="443" />                                                                                                    |
| <connector <br="" port="443" protocol="HTTP/1.1" sslenabled="true">maxThreads="150" scheme="https" secure="true"<br/>keystoreFile="/damaris/tomcat9/conf/damaris.keystore"<br/>keystorePass="MOT_DE_PASSE_KEYSTORE"<br/>clientAuth="false" sslProtocol="TLS" /&gt;</connector> |

#### Copie du fichier keystore :

sudo cp /damaris/tomcat/conf/damaris.keystore /damaris/tomcat9/conf/

### Mise à jour de tomcat9/conf/web.xml :

Ajoutez ces lignes à la fin du fichier, juste avant la balise </web-app>

```
sudo nano /damaris/tomcat9/conf/web.xml
</security-constraint>
</web-resource-collection>
</web-resource-name>Entire Application</web-resource-name>
</url-pattern>/*</url-pattern>
</web-resource-collection>
</web-resource-collection>
</user-data-constraint>
</user-data-constraint>
</user-data-constraint>
</user-data-constraint>
</user-data-constraint>
</user-data-constraint>
</user-data-constraint>
</user-data-constraint>
</user-data-constraint>
</user-data-constraint>
</user-data-constraint>
</user-data-constraint>
</user-data-constraint>
</user-data-constraint>
</user-data-constraint>
</user-data-constraint>
</user-data-constraint>
</user-data-constraint>
</user-data-constraint>
</user-data-constraint>
</user-data-constraint>
</user-data-constraint>
</user-data-constraint>
</user-data-constraint>
</user-data-constraint>
</user-data-constraint>
</user-data-constraint>
</user-data-constraint>
</user-data-constraint>
</user-data-constraint>
</user-data-constraint>
</user-data-constraint>
</user-data-constraint>
</user-data-constraint>
</user-data-constraint>
</user-data-constraint>
</user-data-constraint>
</user-data-constraint>
</user-data-constraint>
</user-data-constraint>
</user-data-constraint>
</user-data-constraint>
</user-data-constraint>
</user-data-constraint>
</user-data-constraint>
</user-data-constraint>
</user-data-constraint>
</user-data-constraint>
</user-data-constraint>
</user-data-constraint>
</user-data-constraint>
</user-data-constraint>
</user-data-constraint>
</user-data-constraint>
</user-data-constraint>
</user-data-constraint>
</user-data-constraint>
</user-data-constraint>
</user-data-constraint>
</user-data-constraint>
</user-data-constraint>
</user-data-constraint>
</user-data-constraint>
</user-data-constraint>
</user-data-constraint>
</user-data-constraint>
</user-data-constraint>
</user-data-constraint>
</user-data-constraint>
</user-data-constraint>
</user-data-constraint>
</user-data-constraint>
</user-data-constraint>
</user-data-constraint>
</user-data-constraint>
</user-
```

#### Lancez tomcat9 :

sudo systemctl start tomcat

| 9 chemin du Jubin - 69 570 DARDILLY | Dossier :<br>d'installation | Documentation    | Projet : Damaris RM          | Page 21 sur 28 |
|-------------------------------------|-----------------------------|------------------|------------------------------|----------------|
|                                     |                             | Dan<br>Procédure | naris RM<br>e d'installation |                |

Testez la connexion au serveur en utilisant l'URL de type : <u>https://prodxxx.damaris.pro/</u>

Un écran similaire devra s'afficher :

| Home                                  | Documentation                                                                                                    | Configuration                                                                 | Examples                                          | Wiki                                         | Mailing Lists                         |       |                                                                                                    | Find Help                                                 |
|---------------------------------------|----------------------------------------------------------------------------------------------------|-------------------------------------------------------------------------------|---------------------------------------------------|----------------------------------------------|---------------------------------------|-------|----------------------------------------------------------------------------------------------------|-----------------------------------------------------------|
| Apacl                                 | he Tomcat/9                                                                                                    | 9.0.8                                                                         |                                                   |                                              |                                       |       | APAC                                                                                                    | HE SOFTWARE FOUNDATION http://www.apache.org/             |
|                                       | lf y                                                                                                    | ou're seeing th                                                               | is, you've s                                      | succes                                       | ssfully installed To                  | mcat. | Congratulations!                                                                                                |                                                           |
|                                       |                                                                                                    | ecommended Re<br>ecurity Considerat<br>anager Applicatio<br>lustering/Session | eading:<br>tions HOW-1<br>n HOW-TO<br>Replication | <u>ю</u><br>ноw-т                            | <u>o</u>                              |       |                                                                                                    | Server Status<br>Manager App<br>Host Manager              |
| Develo<br>Tomcat :<br>First We        | oper Quick Starf<br>Setup<br>b Application                                                                          | <u>Realms &amp; A</u><br>JDBC Data                                            | AAA<br>Sources                                    |                                              | <u>Examples</u>                       |       | Servlet Specific<br>Tomcat Version                                                                              | ations<br>s                                               |
| Manag<br>For securestricte<br>scatalo | ging Tomcat<br>urity, access to the <u>m</u><br>d. Users are defined<br>NA_HOME/conf/tome<br>at 9.0 access to the r | ianager webapp is<br>in:<br>at-users.xml<br>manager                           | Docum<br>Tomcat<br>Tomcat                         | entatio<br>9.0 Doc<br>9.0 Con<br><u>Wiki</u> | on<br><u>umentation</u><br>figuration |       | Getting Help<br>FAQ and Mailing Lis<br>The following mailing list<br>tomcat-announce<br>Important announcements | i <b>ts</b><br>is are available:<br>s, releases, security |

Arrêtez le service tomcat9 :

```
sudo systemctl stop tomcat
```

Copiez les fichiers .war depuis l'ancien répertoire tomcat/webapps vers le nouveau répertoire tomcat9/webapps.

Copiez également les répertoires concernant les modules Damaris :

- webapps/DamarisRM
- webapps/DamarisVault
- webapps/DamarisManager

```
sudo cp /damaris/tomcat/webapps/*.war /damaris/tomcat9/webapps/
sudo rsync -r /damaris/tomcat/webapps/NOM_APPLI/
/damaris/tomcat9/webapps/NOM_APPLI/
sudo systemctl start tomcat
```

Enchaînez avec les mises à jour classiques de Damaris RM et de Damaris Vault décrites dans les chapitres suivants de ce document.

### 5.3 - Damaris Manager

Avant toute action de mise à jour, vérifiez si Damaris Manager installé sur votre serveur est bien la dernière version.

Si tel n'est pas le cas, veuillez suivre les étapes suivantes :

- Téléchargez au préalable la nouvelle version de Damaris Manager sur Damaris Extranet
- Connectez-vous à l'interface Tomcat Manager

| 9 chemin du Jubin - 69 570 DARDILLY | Dossier :<br>d'installation | Documentation    | Projet : Damaris RM       | Page 22 sur 28 |
|-------------------------------------|-----------------------------|------------------|---------------------------|----------------|
|                                     |                             | Dam<br>Procédure | aris RM<br>d'installation |                |

• Dans la liste des applications, retrouvez Damaris Manager actuellement installée

Une page similaire s'ouvre :

| (Demorial Manager 4.0.0 | None encoified | DemociaMenana | taua | 0        | Démarrer Arrêter Recharger Retirer                 |
|-------------------------|----------------|---------------|------|----------|----------------------------------------------------|
| /Damansmanager-1.0.6    | None specified | Damanswanager | uue  | <u>v</u> | Expirer les sessions inactives depuis ≥ 60 minutes |
|                         |                |               |      |          |                                                    |

Cliquez sur le bouton « Retirer » à droite de la page, face à Damaris Manager.

Installez la nouvelle version de Damaris Manager en suivant la procédure décrite au chapitre 3.1 de ce document.

### 5.4 - Damaris RM

Au préalable, veuillez télécharger la nouvelle version du progiciel Damaris RM à partir de l'Extranet Damaris.

### 5.3.1 – Le lancement de Damaris Manager

Connectez-vous au serveur Damaris en utilisant un navigateur compatible. Vous pouvez utiliser le lien de type : <u>http://nom\_serveur:8080/DamarisManager-x.y.z</u>

| + ttp://editarcdev-v1:808 | 80/DamarisManager-1.0.3/ |
|---------------------------|--------------------------|
| 🗴 🍃 SnagIt 🔁 🛃            |                          |
| J                         | amaris<br>Manager        |
| Please enter Damaris man  | nager password           |
|                           | Login                    |
|                           |                          |

| 9 chemin du Jubin - 69 570 DARDILLY | Dossier :<br>d'installation | Documentation    | Projet : Damaris RM       | Page 23 sur 28 |
|-------------------------------------|-----------------------------|------------------|---------------------------|----------------|
|                                     | F                           | Dan<br>Procédure | aris RM<br>d'installation |                |

#### Le mot de passe est dgs3gmanager

| Tomcat Settings |                      |  |  |
|-----------------|----------------------|--|--|
|                 |                      |  |  |
| Host:           | editarcdev-v1        |  |  |
| Port:           | 8080                 |  |  |
| Username:       |                      |  |  |
| Password:       |                      |  |  |
| ×               | Save Tomcat Settings |  |  |
|                 |                      |  |  |

Dans le cadre **Tomcat Settings**, saisir les identifiants Tomcat enregistrés et cliquer sur *Save Tomcat Settings*. La valeur du champ **Host** correspond au nom du serveur La connexion est bonne si l'image du sigle de validation apparaît.

| Tomcat Settings |                      |  |  |
|-----------------|----------------------|--|--|
| Host:           | editarcdev-v1        |  |  |
| Port:           | 8080                 |  |  |
| Username:       | tomcat               |  |  |
| Password:       | tomcat               |  |  |
| 1               | Save Tomcat Settings |  |  |

/ ! \ Ne pas quitter cette page, la suite se fait à cet endroit

### 5.3.2 – Mise à jour de Damaris RM

Par l'interface Damaris Manager, cliquer sur Update Damaris RM

| 9 chemin du Jubin - 69 570 DARDILLY | Dossier :<br>d'installation            | Documentation | Projet : Damaris RM | Page 24 sur 28 |
|-------------------------------------|----------------------------------------|---------------|---------------------|----------------|
|                                     | Damaris RM<br>Procédure d'installation |               |                     |                |

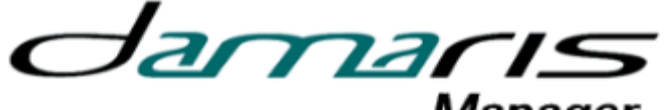

Manager

| Install Damaris RM   | Update Damaris RM                                                                                        |
|----------------------|----------------------------------------------------------------------------------------------------|
| Install Vault        | Select Application: DamarisRM •<br>Select WAR file to upload: Choisissez un fichier Aucun fichier choisi |
| Update Damaris RM    |                                                                                                    |
| Update Vault         |                                                                                                    |
| Configure Damaris RM | oputto                                                                                                   |
| Configure Vault      |                                                                                                    |
|                      |                                                                                                    |
|                      |                                                                                                    |

Sélectionnez l'application « DamarisRM » ou le nom de l'instance que vous avez choisi dans la liste déroulante.

Cliquez ensuite sur le bouton « Choisissez un fichier » et pointez vers le fichier .war correspondant à la nouvelle version mise à jour préalablement téléchargée.

Cliquez sur le bouton « Update ».

A la fin du processus, un écran vous invite à éventuellement modifier des éléments de configuration.

Validez simplement cet écran.

Un message final vous indique que l'opération s'est déroulée avec succès et que vous devriez relancer Apache Tomcat.

Effectuez cette relance.

### 5.3.3 – Mise à jour des messages écran

Une fois le serveur Damaris RM relancé, connectez-vous en tant qu'administrateur. Allez dans le menu « Administration / Syscheck ».

Un écran similaire s'affiche :

| 9 chemin du Jubin - 69 570 DARDILLY     | Dossier :<br>d'installation | Documentation                                 | Projet : Damaris                                                   | s RM     | Page 25 sur 28 |
|-----------------------------------------|-----------------------------|-----------------------------------------------|--------------------------------------------------------------------|----------|----------------|
|                                         |                             |                                               |                                                                    |          |                |
| Damaris<br>Records<br>Manageme          | ent                         |                                               | i                                                                  | <b>æ</b> |                |
| SYSCHECK                                |                             |                                               |                                                                    |          |                |
| 🎕 Administration                        |                             | Validation                                    | 2                                                                  |          |                |
| <ul> <li>Société</li> </ul>             |                             | Validation B                                  | ase de données<br>offre fort numérique                             |          | ît First       |
| O Utilisateur                           |                             | Validation fi<br>Validation si<br>Exécution d | chier Proprietes<br>tockage électroniqu<br>u script d'initialisati | ie<br>on | ↑ Up<br>↓ Down |
| O Service                               |                             | Validation c<br>Mise à jour<br>Validation fo  | onfiguration SMTP<br>traductions<br>onds d'archives                |          | ↓ Last         |
| <ul> <li>Profils</li> </ul>             |                             | Niveau journa                                 | al Tout                                                            | T        |                |
| <ul> <li>Gestion des Rôles</li> </ul>   |                             | Démarrer SysChe                               | eck                                                                |          |                |
| <ul> <li>Configuration des r</li> </ul> | annorts                     |                                               |                                                                    |          |                |

Sélectionnez l'option « Mise à jour traductions ».

Lancez l'opération en cliquant sur le bouton « Démarrer SysCheck ».

A la fin de cette procédure, un journal vous indique la bonne fin.

### 5.5 - Damaris Vault

Au préalable, veuillez télécharger la nouvelle version du progiciel Damaris Vault à partir de l'Extranet Damaris.

### 5.3.1 – Le lancement de Damaris Manager

Connectez-vous au serveur Damaris en utilisant un navigateur compatible. Vous pouvez utiliser le lien de type : <u>http://nom\_serveur:8080/DamarisManager-x.y.z</u>

|                                     |                                        | -                   |                |
|-------------------------------------|----------------------------------------|---------------------|----------------|
| 9 chemin du Jubin - 69 570 DARDILLY | Dossier : Documentation d'installation | Projet : Damaris RM | Page 26 sur 28 |
|                                     | Dan                                    | naris RM            |                |
|                                     | Procédure                              | e d'installatio     | on             |
|                                     |                                        |                     |                |
|                                     |                                        |                     |                |
|                                     | http://editarcdev-v1:8080/Da           | marisManager-1.0.3/ |                |
| 🗴 🌀 SnagIt                          | 2 2                                    |                     |                |
|                                     |                                        |                     |                |
|                                     |                                        |                     |                |
|                                     | $O_{\mathcal{Z}}$                      |                     | 1/15           |
|                                     |                                        |                     | Manager        |
|                                     |                                        |                     | manager        |
|                                     |                                        |                     |                |
| (m)                                 |                                        |                     |                |
| Plea                                | <u>ase enter Damaris managei</u>       | r password          |                |
|                                     |                                        |                     |                |
|                                     | 'assword:                              |                     |                |
|                                     |                                        | Login               |                |
|                                     |                                        | 20g                 |                |
|                                     |                                        |                     |                |
|                                     |                                        |                     |                |

Le mot de passe est **dgs3gmanager** 

| Tomcat Settings |                      |  |  |  |
|-----------------|----------------------|--|--|--|
|                 |                      |  |  |  |
| Host:           | editarcdev-v1        |  |  |  |
| Port:           | 8080                 |  |  |  |
| Username:       |                      |  |  |  |
| Password:       |                      |  |  |  |
| ×               | Save Tomcat Settings |  |  |  |
|                 |                      |  |  |  |

Dans le cadre **Tomcat Settings**, saisir les identifiants Tomcat enregistrés et cliquer sur *Save Tomcat Settings*. La valeur du champ **Host** correspond au nom du serveur La connexion est bonne si l'image du sigle de validation apparaît.

| 9 chemin du Jubin - 69 570 DARDILLY | Dossier :<br>d'installation            | Documentation | Projet : Damaris RM | Page 27 sur 28 |
|-------------------------------------|----------------------------------------|---------------|---------------------|----------------|
|                                     | Damaris RM<br>Procédure d'installation |               |                     |                |

| Tomcat Settings |                      |  |
|-----------------|----------------------|--|
| Host:           | editarcdev-v1        |  |
| Port:           | 8080                 |  |
| Username:       | tomcat               |  |
| Password:       | tomcat               |  |
| 1               | Save Tomcat Settings |  |

/ ! \ Ne pas quitter cette page, la suite se fait à cet endroit

#### 5.3.2 – Mise à jour de Damaris Vault

Par l'interface Damaris Manager, cliquer sur **Update Vault** 

| Jamaris<br>Manager                                                                                                  |                                                                                                    |  |  |  |  |
|----------------------------------------------------------------------------------------------------|----------------------------------------------------------------------------------------------------|--|--|--|--|
| Install Damaris RM<br>Install Vault<br>Update Damaris RM<br>Update Vault<br>Configure Damaris RM<br>Configure Vault | Update Vault<br>Select Application:<br>Select WAR file to upload: Parcourir Aucun fichier sélectionné.<br>Update |  |  |  |  |

Sélectionnez l'application « DamarisVault » ou le nom de l'instance que vous avez choisi dans la liste déroulante.

Cliquez ensuite sur le bouton « Choisissez un fichier » et pointez vers le fichier .war correspondant à la nouvelle version mise à jour préalablement téléchargée.

Cliquez sur le bouton « Update ».

A la fin du processus, un écran vous invite à éventuellement modifier des éléments de configuration.

| 9 chemin du Jubin - 69 570 DARDILLY | Dossier :<br>d'installation | Documentation | Projet : Damaris RM | Page 28 sur 28 |
|-------------------------------------|-----------------------------|---------------|---------------------|----------------|
|                                     | F                           |               |                     |                |

Validez simplement cet écran.

Un message final vous indique que l'opération s'est déroulée avec succès et que vous devriez relancer Apache Tomcat.

Effectuez cette relance.